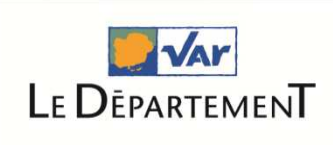

AULIDARITÉ Routes Culture Colleges Sport/Jeun

Le Var, acteur de votre quotidien

# Comment créer un compte sur teleservices.var.fr

### ETAPE n°1

#### CLIQUER SUR « CREER UN COMPTE UTILISATEUR »

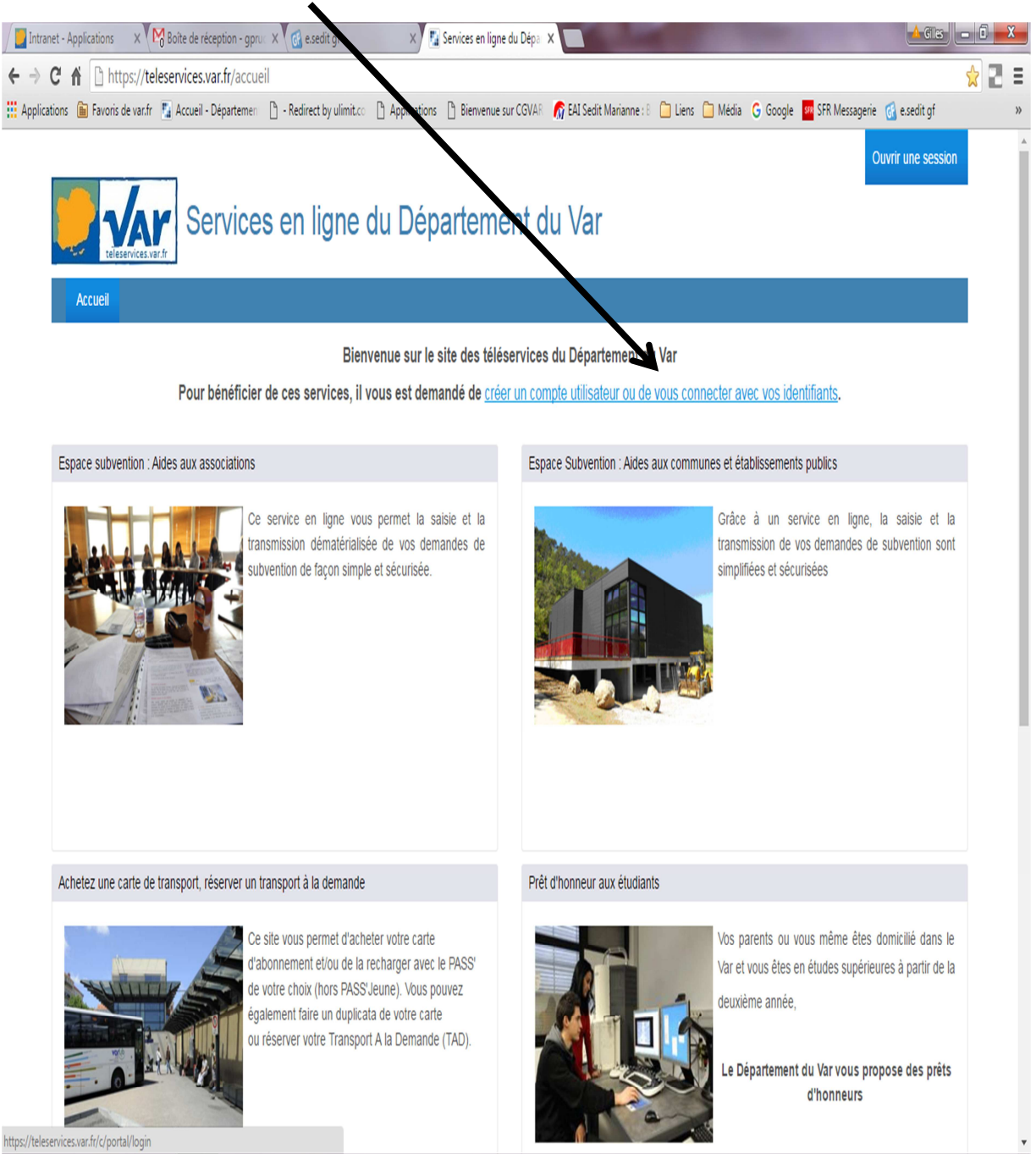

## ETAPE n°2

#### PUIS ALLER EN BAS A GAUCHE « CREER UN COMPTE »

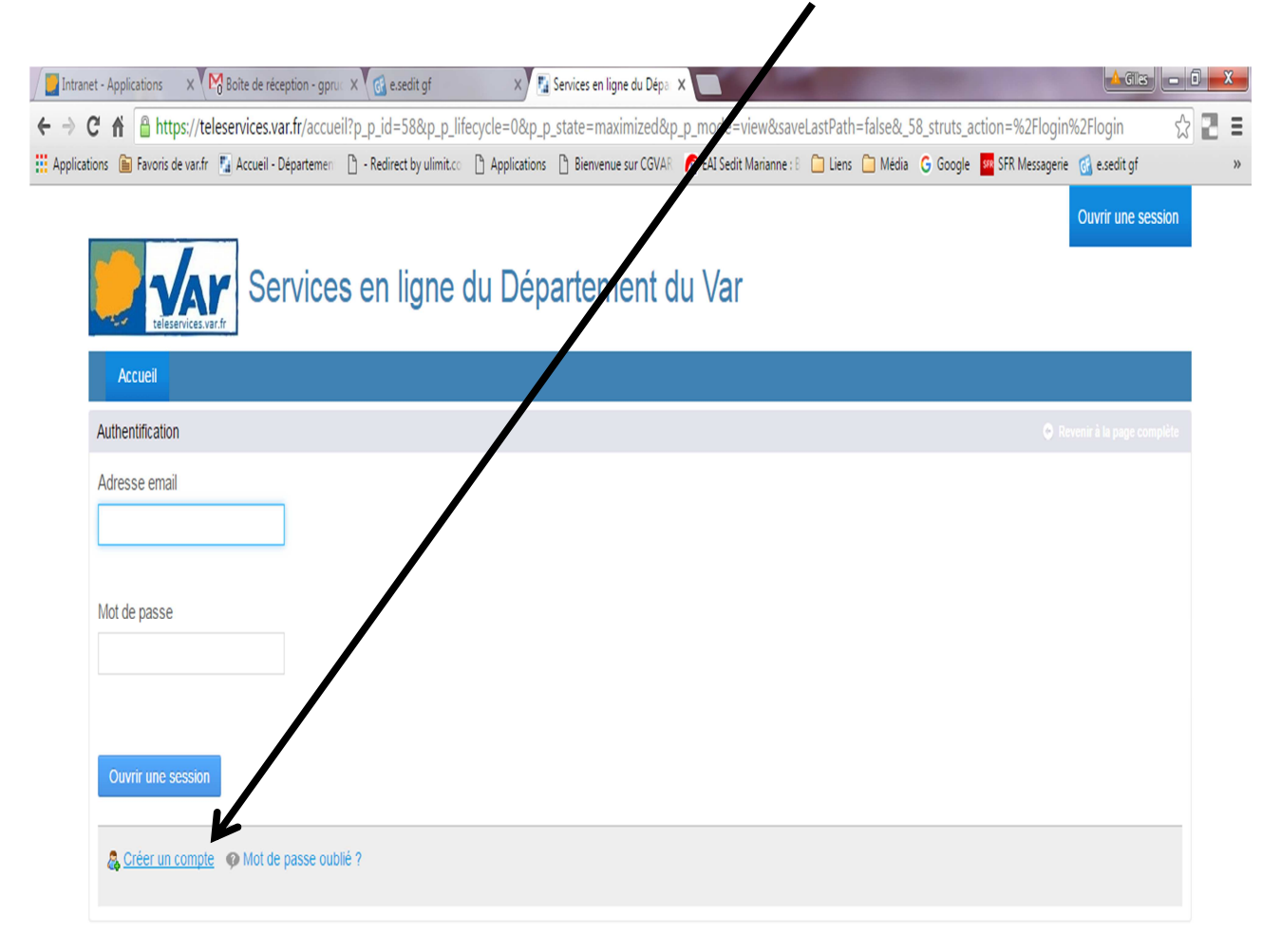

Nous contacter | Conditions générales d'utilisation | Mentions légales | Site du Conseil Général du Var

https://teleservices.var.fr/accueil?p\_p\_id=58&p\_p\_lifecycle=0&p\_p\_state=maximized&p\_p\_mode=view&saveLastPath=false&\_58\_struts\_action=%2Flogin%2Fcreate\_account

# ETAPE n°3

#### RENSEIGNER LES CHAMPS (PRENON NOM ET ADRESSE EMAIL ET RECOPIER LE PICTOGRAMME)

| ions 庙 Favoris le var.fr 📱 Accueil - Den temen 🗋 - Redirect by ulimit.c | 🛛 🖞 Applications 🗅 Bienvenue sur CGVAR 🌈 EAI Sedit Marianne : B 🗀 Liens 🗀 Média G Google 🧱 SFR Messagerie 🔞 esedit gf<br>Ouvrir une session |
|-------------------------------------------------------------------------|----------------------------------------------------------------------------------------------------|
| Services en ligne                                                       | du Département du Var                                                                                                    |
| tele ervices.var.fr                                                     |                                                                                                    |
| Créer un comite                                                         | Revenir à la page compléte                                                                                                    |
| Créer votre compte                                                      |                                                                                                    |
| Complétez le ormulaire ci-dessous pour vous inscrire sur le site.       |                                                                                                    |
| Prénom (Requis)                                                         |                                                                                                    |
|                                                                         | · <del>8411</del> ~                                                                                                    |
| Nom (Requis)                                                            | Vérification du texte (Requis)                                                                                                    |
|                                                                         |                                                                                                    |
| Adresse email (Requis)                                                  |                                                                                                    |
|                                                                         |                                                                                                    |
| _                                                                       |                                                                                                    |
| Sauver                                                                  |                                                                                                    |
| Ouvrir une session of Mot de passe oublié ?                             |                                                                                                    |
|                                                                         |                                                                                                    |

#### **NE PAS OUBLIER DE « SAUVER »**

A l'issue de cette procédure, vous recevrez votre mot de passe à l'adresse mail renseignée. (Ce mot de passe pourra être modifié à votre discrétion une fois le compte validé)

# **ETAPE 4**

### REVENEZ SUR LA PAGE DE SAISIE DU MOT DE PASSE (Celle de l'ETAPE n°2)

### OUVRIR UNE SESSION AVEC VOTRE EMAIL ET MOT DE PASSE REÇU

| 🖉 Intranet - Accueil 🛛 🗙 X M Boite de réception (1) - g 🛛 X 📓 Aides aux Associations - t 🗙 🔞 e.sedit gf                 | ×                            |                                                                                                    | 0 X |
|----------------------------------------------------------------------------------------------------|------------------------------|----------------------------------------------------------------------------------------------------|-----|
| ← → C f https://teleservices.var.fr/aides-aux-associations                                                              |                              |                                                                                                    | 2 = |
| 🔛 Applications 💼 Favoris de var.fr 📓 Accueil - Départemen 🗋 - Redirect by ulimit.co 🕒 Applications 🕒 Bienvenue sur CGVA | 🗧 🌈 EAI Sedit Marianne : B 📋 | Liens 🦳 Média 🛛 Google 🏧 SFR Messagerie 🚮 e.sedit gf                                                                              | »   |
| Aides aux Associations                                                                                                  | Administration du por        | tail 👻 Mes sites 👻 0 🔵 Gilles Prud'homme 😴                                                                                        |     |
| Accueil Mes coordonnées Téléservices 🕤                                                                                  |                              |                                                                                                    |     |
| Le Département fait une nouvelle avancée<br>dans la dématérialisation des relations avec ses partenaires                | 1                            | Information<br>L'envoi dématérialisé des dossiers de subvention au<br>Dénatement fiabilise la transmission de uns dossiers allège |     |
|                                                                                                    |                              | les procédures d'instruction et vous permet d'être informé<br>directement de l'avancement de vos dossiers                         | - 1 |
| Aucune demande.                                                                                                    |                              | Pour faciliter vos démarches, n'hésitez pas à contacter la<br>Mission de Contrôle de Gestion Externe :                            |     |
| Association/code tiers                                                                                                  | Filter Effacer               |                                                                                                    |     |
| Liste des demandes :                                                                                                    |                              | Contactez nous                                                                                                    |     |
| - 20 Articles par la page Page 1 de 2                                                                                   |                              | Vous avez des questions ?                                                                                                    |     |
| ← Premier Précédent St                                                                                                  | uivant Dernier →             | Contactez nous                                                                                                    |     |
| Identifiant + Association + Intitulé Demande Date - Statu                                                               | <u>t</u> ÷                   | Ressources documentaires                                                                                                    |     |
|                                                                                                    |                              |                                                                                                    |     |
|                                                                                                    |                              |                                                                                                    |     |

#### ETAPE 5

Afin d'associer votre structure et un compte utilisateur, merci de remplir les champs demandés ci dessous et ainsi activer la procédure de création de compte par la MCGE.

| anet - Accueil   | × Boîte de récepti           | ion (1) - gp 3 | 🗙 🌆 Aides aux Associ      | iations - a 🗙 🚮  | e.sedit gf             | ×                        |              |                  |       | Giles                     |   | ٥ |
|------------------|------------------------------|----------------|---------------------------|------------------|------------------------|--------------------------|--------------|------------------|-------|---------------------------|---|---|
| C 🕯 🔒 ht         | .tps://teleservices.var.f    | ir/aides-a     | ux-associations/cor       | ntact            |                        |                          |              |                  |       |                           | Ŵ |   |
| ations 🛅 Favoris | ; de var.fr 📲 Accueil - Dépi | artemen [      | 🗋 - Redirect by ulimit.co | Applications     | Bienvenue sur CGVAR    | 鬜 EAI Sedit Marianne : E | 🛛 🗋 Liens 🧯  | ] Média 🛛 Google | SFR M | lessagerie 🛛 🔞 e.sedit gf |   |   |
|                  |                              |                |                           |                  |                        | Administration of        | du portail 🕤 | Mes sites 👻      | 0     | Gilles Prud'homme         | • |   |
| Accueil          | Mes coordonnées              | Téléserv       | rices 👻                   |                  |                        |                          |              |                  |       |                           |   |   |
| <b>0</b>         |                              |                |                           |                  |                        |                          |              |                  |       |                           |   |   |
| Contacte         | z-nous                       |                |                           |                  |                        |                          |              |                  |       |                           |   |   |
| Demande d'as     | sistance par courriel. Ve    | uillez rens    | seigner tous les cham     | os du formulaire | en indiquant une adres | se de courrier électron  | ique valide. |                  |       |                           |   |   |
|                  |                              |                |                           |                  |                        |                          | 1            |                  |       |                           |   |   |
| Votre adresse    | électronique (courriel)      |                |                           |                  |                        |                          |              |                  |       |                           |   |   |
|                  |                              |                |                           |                  |                        |                          |              |                  |       |                           |   |   |
|                  |                              |                |                           |                  |                        |                          |              |                  |       |                           |   |   |
| Votre demande    | e concerne                   |                |                           |                  |                        |                          |              |                  |       |                           |   |   |
| Demande d'a      | accès au formula 🔻           |                |                           |                  |                        |                          |              |                  |       |                           |   |   |
|                  |                              |                |                           |                  |                        |                          |              |                  |       |                           |   |   |
| La description   | de votre demande             |                |                           |                  |                        |                          |              |                  |       |                           |   |   |
|                  |                              |                |                           |                  |                        |                          |              |                  |       |                           |   |   |
|                  | /                            |                |                           |                  |                        |                          |              |                  |       |                           |   |   |
|                  |                              |                |                           |                  |                        |                          |              |                  |       |                           |   |   |
| Numéro SIRE      | T de votre Association       |                |                           |                  |                        |                          |              |                  |       |                           |   |   |
|                  |                              |                |                           |                  |                        |                          |              |                  |       |                           |   |   |
|                  | 1                            |                |                           |                  |                        |                          |              |                  |       |                           |   |   |
|                  |                              |                |                           |                  |                        |                          |              |                  |       |                           |   |   |
| Nom de votre     | Association                  |                |                           |                  |                        |                          |              |                  |       |                           |   |   |
|                  |                              |                |                           |                  |                        |                          |              |                  |       |                           |   |   |
|                  |                              |                |                           |                  |                        |                          |              |                  |       |                           |   |   |
|                  |                              |                |                           |                  |                        |                          |              |                  |       |                           |   |   |
| 12               | 6                            |                |                           |                  |                        |                          |              |                  |       |                           |   |   |
| 1                | 5                            |                |                           |                  |                        |                          |              |                  |       |                           |   |   |
| Vérification du  | texte (Requis)               |                |                           |                  |                        |                          |              |                  |       |                           |   |   |
|                  |                              |                |                           |                  |                        |                          |              |                  |       |                           |   |   |

Sous 48 heures, vous pourrez dès lors vous connecter procéder à la saisie en ligne de votre demande de subvention.